## How to Recalculate Order Price

- 1. Open the Consumption Site screen. Consumption Site Search screen will display focusing on the default tab Site.
- 2. Navigate to **Open Order tab**. This tab will display all the sites with open call entries.
- 3. Select the specific order you want to recalculate then click the Recalculate Prices button.
- 4. \_Recalculating Prices..' message will display and will automatically disappear once done with the recalculation.

| Search Consumpt   |                          |              | ^                   |                   |                                   |                     |                   |          |                 |        |  |  |  |
|-------------------|--------------------------|--------------|---------------------|-------------------|-----------------------------------|---------------------|-------------------|----------|-----------------|--------|--|--|--|
| Close             |                          |              |                     |                   |                                   |                     |                   |          |                 |        |  |  |  |
| Consumption Sites | s Open Orders Work Order | Leak/Gas Che | ck Inactive Sites   | Find all the Toms |                                   |                     |                   |          |                 |        |  |  |  |
| D Open Selected   | Export • Columns •       | 음 View • 🍕   | Recalculate Prices  | 승 Export Prices   | $\{ _{ij}^0 \}$ Export Quantities | 😳 Least Cost Routin | g 🌐 Print Tickets | 33 re    | cords (1 select | ted)   |  |  |  |
| Q Location        | ✓ Contains ✓             |              | ÷                   | Add Filter        |                                   |                     |                   |          | 🗙 Clear Fi      | ilters |  |  |  |
| Order Status      | Priority Call In Date    | Requeste     | d Date 🔻 Dispatch I | Date Product      | Percent Left                      | Quantity            | Price             | Total    | Entered By      |        |  |  |  |
| Generated         | 04/11/2019               | 04/15/20     | 19                  | Propane           | 0.0                               | 0 800               | 1.520000          | 1,216.00 | irelyadmin      | *      |  |  |  |
| Generated         | 04/11/2019               | 04/11/20     | 9                   | Propane           | 0.0                               | 0 400               | 1.450000          | 609.00   | irelyadmin      |        |  |  |  |
| Generated         | 04/08/2019               | 04/08/20     | 9                   | Propane           | 0.0                               | 0 0                 | 1.350000          | 0.00     | irelyadmin      |        |  |  |  |

- 5. To view the updated prices, click the **Refresh button** at the rightmost bottom of the screen or open the order by selecting the record and clicking the **Open Selected button**.
- 6. The Consumption Site focusing in Order tab will open. Check the item order price.
- 7. Pending order price has been recalculated. Please note that prices will be recalculated if:
  - a. Requested Date >= Tomorrow's Date
    - b. Order Locked Price = No
    - c. Terms is not COD or Cash
      - i. Note: This is to prevent customers that are Cash Only having their price changed as they are more likely to prepay at the time of the order.
      - ii. COD or Cash is determined by Terms Setup as follows:
        - 1. Terms Type of Standard with a Net Due of 0
        - 2. Terms Type of Date Driven with Day of Month Due of 0

| Site  | Detail    | Devi | ces                                        | Associated S      | Sites | Order       | Appliances | Deliveries      | Meter History                  | Events    | Work Orders(8)      |          | Attach | nment Audit Lo |         | og |  |
|-------|-----------|------|--------------------------------------------|-------------------|-------|-------------|------------|-----------------|--------------------------------|-----------|---------------------|----------|--------|----------------|---------|----|--|
| Perce | nt Left   | 0    |                                            | Original % Left 0 |       | 0 Calc. Qty |            | 400 Driv        |                                | er Mike N |                     | Voriarty |        | $\sim$         |         |    |  |
| Produ | ict       | P    | ropa                                       | ne                |       | Substitu    | te         | (               | Desired Qty                    |           | 0                   | Lock     | Price  |                | Printed | No |  |
| Reque | ested Dat | e 0  | 04/11/                                     | 2019              | 0     | Priority    |            |                 | <ul> <li>Spcl Price</li> </ul> |           | 1.450000            | Leak     | Check  |                | Paid    |    |  |
| Comn  | nents     |      |                                            |                   |       |             |            |                 | Total                          |           | 609.00              | Enter    | ed By  | irelya         | admin   |    |  |
|       |           |      |                                            |                   |       |             |            |                 |                                |           |                     |          |        |                |         |    |  |
| Order | Status    | 0    | Generated Received Call in Date 04/11/2019 |                   |       |             | Dispatchee | Dispatched Date |                                |           | Ticket Assigned TMC |          |        |                |         |    |  |

Note: Price is recalculated same as the pricing method that the call order does to find the price - regular, special, contract price, price levels.